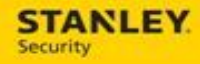

# Updating Astea Mobile URLs

For internal use only, may not be reproduced without permission. All hard copies are considered uncontrolled documents and should be checked against the current electronic version prior to use.

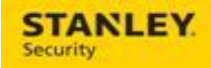

## **Table of Contents**

| UPDATING THE ASTEA APPLICATION SERVER URL  | 4   |
|--------------------------------------------|-----|
| RESETTING YOUR PASSWORD UPON INITIAL LOGIN | 7   |
| CHANGING YOUR PASSWORD                     | .10 |
| ACCESSING THE UPDATED TRAINING MATERIALS   | .14 |
| CONTACTING THE SUPPORT TEAM                | .14 |

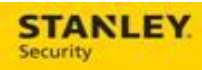

| Version     | Reason for Change             | Date            |
|-------------|-------------------------------|-----------------|
| 0.1 – Draft | Created Document              | June 2, 2015    |
| 0.2 – Draft | Project Team Review & Updates | June 3, 2015    |
| 1.0 – Final | Pilot Release                 | June 10, 2015   |
| 1.1 – Draft | Updates                       | July 16, 2015   |
| 2.0 – Final | Pilot Release                 | July 15, 2015   |
| 2.1 – Final | Full Deployment Release       | October 5, 2015 |
|             |                               |                 |
|             |                               |                 |
|             |                               |                 |
|             |                               |                 |
|             |                               |                 |
|             |                               |                 |
|             |                               |                 |
|             |                               |                 |
|             |                               |                 |

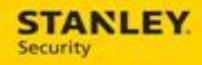

## Updating the Astea Application Server URL

| 1. | Press the <b>Home Button</b> to display the home<br>screen of your mobile device and select the<br><b>Apps</b> icon.                                                                                                    | Image: Second system   Image: Second system     Image: Second system   Image: Second system     Image: Second system <t< th=""></t<>                                                                                                    |
|----|----------------------------------------------------------------------------------------------------|----------------------------------------------------------------------------------------------------|
| 2. | Select the <b>Settings</b> icon.                                                                                                    | Scrapbook                                                                                                    |
| 3. | <ul> <li>Select Application Manager.</li> <li>If you have a Note3, this can be found under the General tab.</li> <li>If you have a Note4, this can be found under the Applications tab.</li> <li>Picture shown here is from a Note4.</li> </ul> | Settings Q :<br>CONTROLS GENERAL APPLICATIONS<br>Applications<br>Default applications                                                                                                    |
| 4. | From the list of downloaded applications select <b>Astea Mobile</b> .                                                                                                    | Calendar  Calendar  Calend |

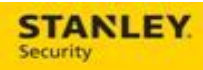

| 5. | Select <b>Clear Data</b> and, if available, <b>Clear Cache</b> . | App info          |                           |
|----|------------------------------------------------------------------|-------------------|---------------------------|
|    |                                                                  | Force stop        | Uninstall                 |
|    |                                                                  | Storage           | r i                       |
|    |                                                                  | Total             | 10.14MB                   |
|    |                                                                  | SD card app       | 0.008                     |
|    |                                                                  | Data              | 4.71MB                    |
|    |                                                                  | SD card data      | 0.008                     |
|    |                                                                  | Move to SD card   | Clear data                |
|    |                                                                  | Cache             |                           |
|    |                                                                  | Cache             | 24.00KB                   |
|    |                                                                  |                   | Clear cache               |
|    |                                                                  | Launch by default |                           |
| 6. | Select <b>Astea Mobile</b> to open the mobile application.       | - (               |                           |
|    |                                                                  | 약 🐲 📾 🕹 🚸         | •‰,,,,,,,,,,95% 🖸 4:14 PM |

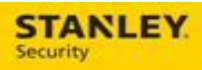

| 7. | Enter the following server address:<br>http://iservice2.stanleycss.com/AsteaMobile/   |      |                       | - •          |                 |
|----|---------------------------------------------------------------------------------------|------|-----------------------|--------------|-----------------|
|    | Select <b>OK</b> .                                                                    | 4 18 | Aste                  | ea Mob       | 1 95% 🛿 4:14 PM |
|    |                                                                                       | Ente | r server ad           | dress        |                 |
|    |                                                                                       | http | c//                   |              |                 |
|    |                                                                                       |      |                       |              |                 |
|    |                                                                                       |      |                       |              |                 |
| 8. | Select Language and then OK.                                                          |      |                       |              |                 |
| 9. | Enter your username and the default password: <b>Astea123</b> . Select <b>Login</b> . |      |                       | - 0          |                 |
|    | <b>Note</b> : Upon your initial login, you will be prompted to change your password.  | ¥ e  | • <del>0</del> ;      | ं <b>१</b> १ | 🔏 95% 📴 4:16 PM |
|    |                                                                                       |      | Aste                  | ea MOE       | BILE            |
|    |                                                                                       |      |                       |              |                 |
|    |                                                                                       |      | User*                 | 1            |                 |
|    |                                                                                       |      | Password <sup>*</sup> |              | ٠               |
|    |                                                                                       |      | Profile               | Prod         |                 |
|    |                                                                                       |      |                       |              | Login           |
|    |                                                                                       |      |                       |              |                 |

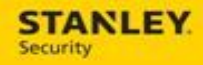

# **Resetting Your Password Upon Initial Login**

| 1. | Upon your initial login, you will be prompted<br>to reset the default password to something<br>more private and meaningful. The following<br>password security rules apply for the Astea<br>Mobile application: | æ | v in 1 ₪<br>Please en | a 🔊 🔌 🗊 ⊿∎ 100% 🖿 3:34 PM<br>ter a new password. |
|----|----------------------------------------------------------------------------------------------------|---|-----------------------|--------------------------------------------------|
|    | Passwords must contain at least one uppercase letter and one number.                                                                                                    | - | Existing PW:*         | •                                                |
|    | <ul> <li>Passwords can be a minimum of<br/>eight alpha numeric characters and a<br/>maximum of 20.</li> </ul>                                                                                                   |   | Retype New<br>PW:*    | •                                                |
|    | <ul> <li>Old passwords cannot be reused for<br/>12 months.</li> </ul>                                                                                                    |   |                       |                                                  |
|    | <ul> <li>You will be allowed three failed login<br/>attempts before you will be required<br/>to call the Help Desk to reset your<br/>password.</li> </ul>                                                       |   |                       |                                                  |
|    | <ul> <li>Passwords expire after 90 days.</li> </ul>                                                                                                    |   |                       |                                                  |
|    |                                                                                                    |   |                       |                                                  |
|    |                                                                                                    |   |                       |                                                  |
|    |                                                                                                    |   |                       | Ŧ                                                |

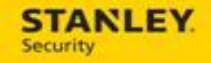

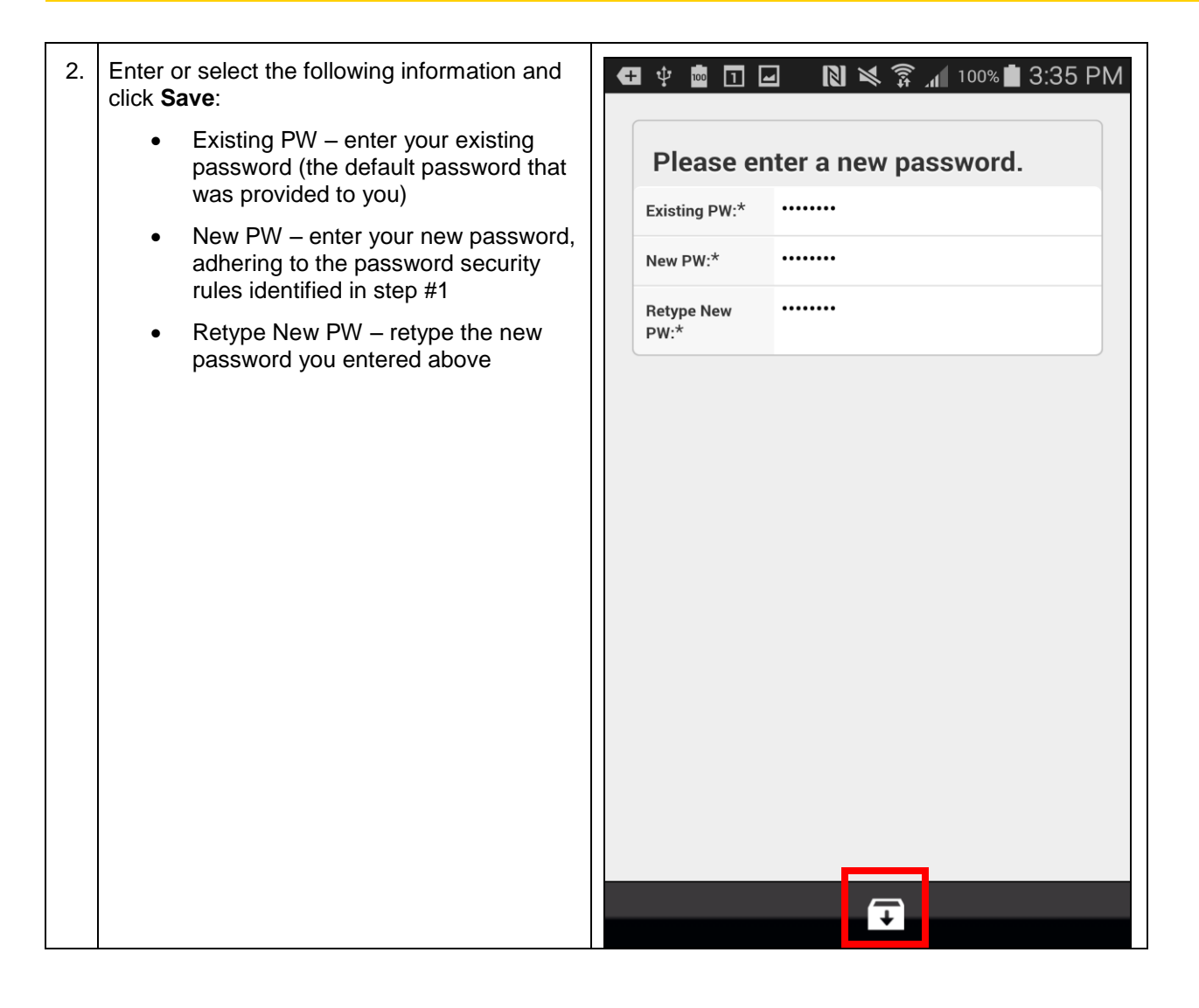

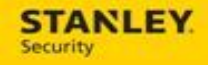

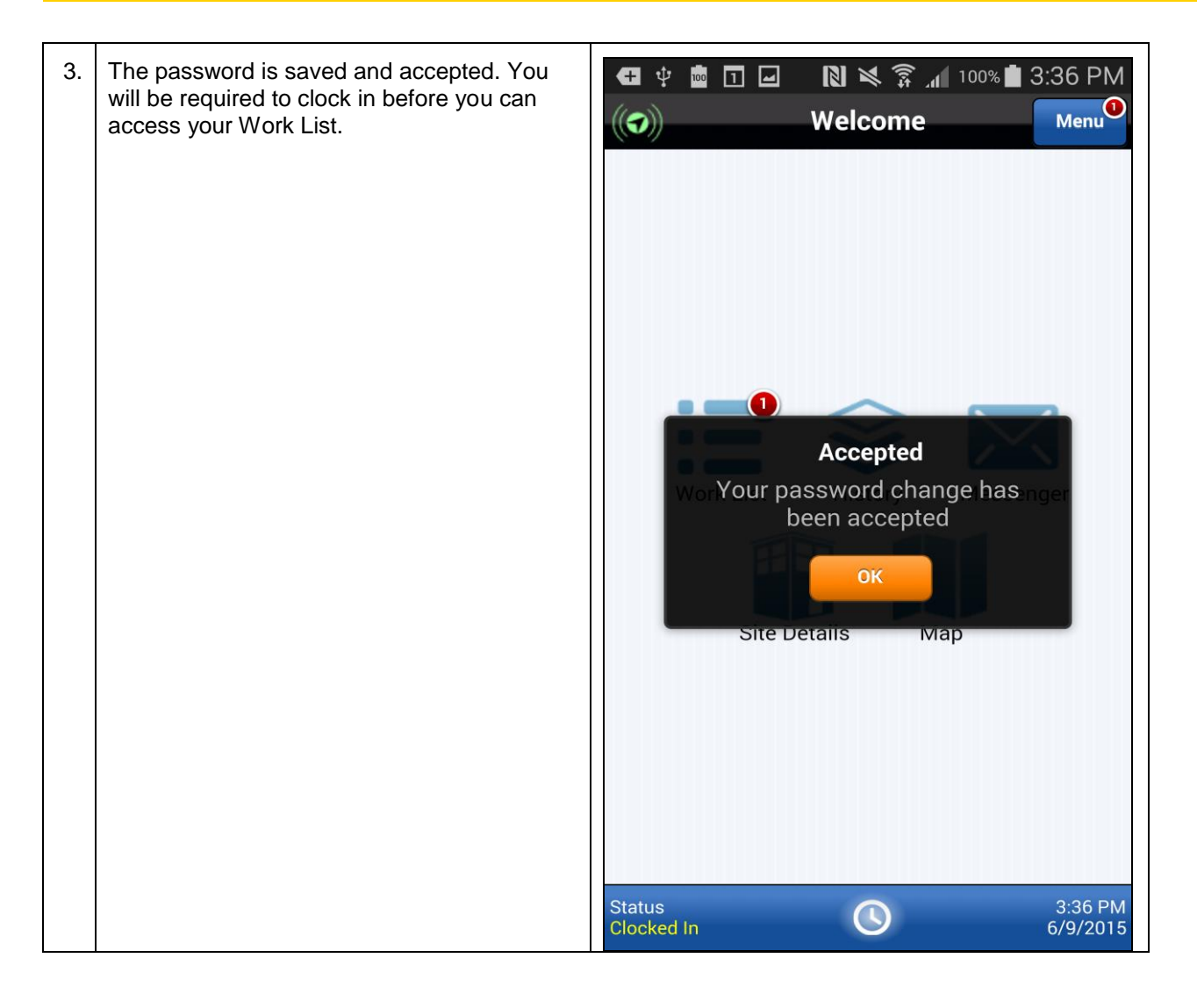

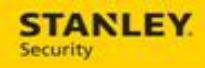

## **Changing Your Password**

| 1. | There will be times when it is necessary to<br>proactively change your password. You can<br>easily change your password from within the<br>Astea Mobile application.<br><b>Note:</b> if you forget your password or are<br>locked out after three failed login attempts,<br>you must contact the Help Desk to reset your<br>password. |                                                                                                    |
|----|----------------------------------------------------------------------------------------------------|----------------------------------------------------------------------------------------------------|
| 2. | From within the Astea Mobile application, select the Menu button.                                                                                                    | Welcome     Welcome     Welcome     WerkList     WorkList     History     Messenger     Messenger     Messenger |
|    |                                                                                                    | Status 3:53 PM Clocked In 6/9/2015                                                                              |

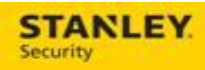

| 3. | Select the orange arrow that corresponds to the <b>Change Password</b> option. | <ul> <li>Saving screenshot</li> <li>Astea Mobile</li> </ul> |            |
|----|--------------------------------------------------------------------------------|-------------------------------------------------------------|------------|
|    |                                                                                | Thome Home                                                  | $\bigcirc$ |
|    |                                                                                | Logout                                                      | $\bigcirc$ |
|    | Work List                                                                      | C                                                           |            |
|    | 😂 History                                                                      | $\bigcirc$                                                  |            |
|    | Messenger                                                                      | $\bigcirc$                                                  |            |
|    |                                                                                | Site Details                                                | $\bigcirc$ |
|    |                                                                                | Мар                                                         | 0          |
|    |                                                                                | Change Password                                             | 0          |
|    |                                                                                | (( ) Communication Diagnostics                              | $\bigcirc$ |
|    |                                                                                |                                                             |            |
|    |                                                                                |                                                             |            |

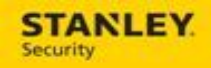

| 4. | Enter or select the following information and click <b>Save</b> :                                                      | [         | - · - · · -<br>J Saving scree | nshot                             |
|----|----------------------------------------------------------------------------------------------------|-----------|-------------------------------|-----------------------------------|
|    | <ul> <li>Existing PW – enter your existing<br/>password (the default password that<br/>was provided to you)</li> </ul> | Please en | ter a new password.           |                                   |
|    | <ul> <li>New PW – enter your new password.</li> </ul>                                                                  |           | Existing PW:*                 |                                   |
|    | adhering to the password security rules identified in step #1                                                          |           | New PW:*                      | •                                 |
|    | <ul> <li>Retype New PW – retype the new<br/>password you entered above</li> </ul>                                      |           | Retype New<br>PW:*            | •                                 |
|    |                                                                                                    |           | Password                      | l Rules                           |
|    |                                                                                                    |           | Min Length:                   | 8                                 |
|    |                                                                                                    |           | Max length:                   | 20                                |
|    |                                                                                                    |           | Rule:                         | One number and one capital letter |
|    |                                                                                                    |           |                               |                                   |

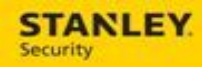

| 5. | Your password is accepted and changed. |                                                                                                 |
|----|----------------------------------------|-------------------------------------------------------------------------------------------------|
|    |                                        | The C                                                                                           |
|    |                                        | Logout                                                                                          |
|    |                                        | Work List                                                                                       |
|    |                                        | History                                                                                         |
|    |                                        | Accepted<br>Messenger<br>Your password change has<br>been accepted<br>Site Details<br>OK<br>Map |
|    |                                        | Change Password                                                                                 |
|    |                                        | ((•)) Communication Diagnostics                                                                 |
|    |                                        |                                                                                                 |
|    |                                        |                                                                                                 |

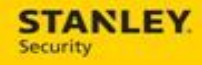

### Accessing the Updated Training Materials

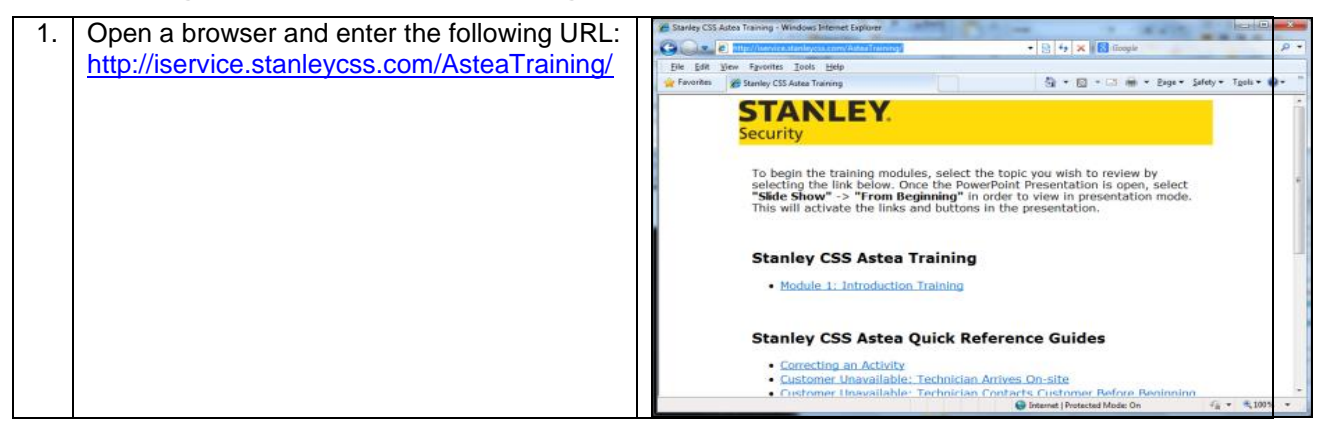

#### **Contacting the Support Team**

For support with Astea or Astea Mobile please contact the following:

- Phone 317-813-9087
- Email ServiceDispatchSupport@sbdinc.com